## How to.....

Apply for a Building Permit Online with eTRAKIT

Brought to you by the City of Tracy Development Services Department

## **Getting Started**

#### There are 2 ways to get to the new inspection scheduling website.

- From the web address bar type the following: <u>https://etrakit.cityoftracy.org/etrakit/</u>
- Go to the eTrakit/Online Permitting portal on <u>www.cityoftracy.org</u>

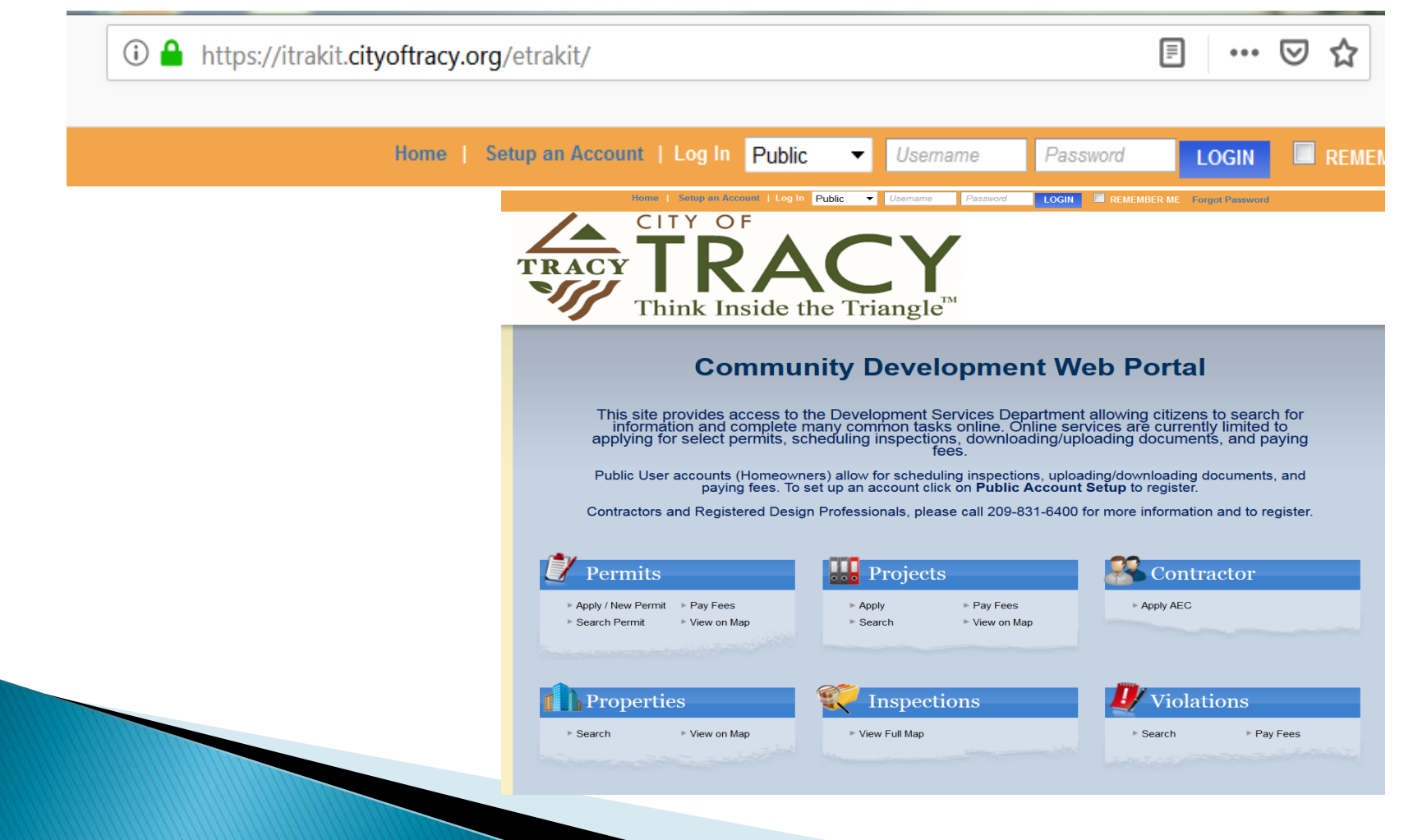

### eTRAKIT Website

- The eTRAKIT website allows you to view multiple items
  - **PERMITS**: Information about permits in the different stages of the permit process with The City of Tracy
  - **PROJECTS**: Information about projects submitted though the Planning Department
  - **CONTRACTORS**: Information on Contractors Must have a valid City of Tracy Business License. Go to https://Tracy.HdlGov.com to verify or apply.
  - **PROPERTIES**: Information about parcels, including permit history
  - **INSPECTIONS**: Schedule, View and Cancel Inspections
  - LICENSE: Information about Business Licenses in the City of Tracy
  - VIOLATIONS: Information about current Code cases in the City of Tracy

#### Step One:

- 1. Select Permit Type, Subtype. Add a brief description of work and job value of numbers only.
- 2. An ADDRESS is required for all permits. In "Location" section, type in the street address number and street. A list of available addresses will display, choose the correct address. Verify the address is correct, a permit on the incorrect address will be void.
- **3.** Tell us who is applying for the permit.
- 4. ATTACHMENTS: If you have an attachment that is relevant to the permit, click "Select" to choose the file on your computer to upload and add a simple description.

| My Dashboard                                                       | Permit Application                                             |  |  |  |  |
|--------------------------------------------------------------------|----------------------------------------------------------------|--|--|--|--|
| e <b>rmiits</b><br>Apply / New Permit<br>Search Permit<br>Pay Fees | Step 1 Permit Information Step 2 Step 3 Step 4                 |  |  |  |  |
| ojects<br>Search Projects                                          | Permit Type Information                                        |  |  |  |  |
| ontractor                                                          |                                                                |  |  |  |  |
| spections<br>Schedule                                              | PERMIT Subtype RESIDENTL V                                     |  |  |  |  |
| olations                                                           | Short Description: Replacing like for like                     |  |  |  |  |
| rearch<br>Topping Cart<br>Pay All Fees                             | Job Value \$15,000.00                                          |  |  |  |  |
| Paid Items                                                         | * 2004                                                         |  |  |  |  |
| ontact<br>Contact us                                               | Location                                                       |  |  |  |  |
|                                                                    | Your Relation to this Permit                                   |  |  |  |  |
|                                                                    | Property Owner<br>Check this box if you are the Property Owner |  |  |  |  |
|                                                                    | Attachments                                                    |  |  |  |  |
|                                                                    | Filename Select                                                |  |  |  |  |
|                                                                    | Description                                                    |  |  |  |  |
|                                                                    | UPLOAD                                                         |  |  |  |  |
|                                                                    |                                                                |  |  |  |  |
|                                                                    | CANCEL NEXT STEP                                               |  |  |  |  |

#### Step Two:

CONTACT INFORMATION: Verify "APPLICANT", "CONTRACTOR", AND "OWNER" information. Items marked with \* are required.

Select Next Step.

| My Dashboard                                               | Permit Application                   |                                             |                               |                                                    |
|------------------------------------------------------------|--------------------------------------|---------------------------------------------|-------------------------------|----------------------------------------------------|
| Permits<br>Apply / New Permit<br>Search Permit<br>Pay Fees | Step 1                               | Step 2 Cont                                 | act Information Step          | o 3 Step 4                                         |
| Projects<br>Search Projects                                | Application for a HVAC ONLINE Permit |                                             |                               |                                                    |
| Contractor                                                 | Applicant Information                |                                             |                               |                                                    |
| Inspections<br>Schedule                                    | Name                                 | john Smith                                  | Phone                         | (209) 831-1234                                     |
| Violations                                                 | Address                              | 555 Test Drive                              | Email Address                 | abc@gmail.com                                      |
| Shopping Cart                                              | City                                 | Tracy                                       |                               |                                                    |
| Pay All Fees<br>Paid Items                                 | State                                | CA                                          | Zip                           | 9536 -                                             |
| Contact                                                    |                                      |                                             |                               | CLEAR                                              |
|                                                            | Name<br>Addrese<br>City<br>State     | John Smith<br>555 Trst Drive<br>Tracy<br>CA | Phone<br>Email Address<br>Zip | (209) 831-1234<br>abo@gmail.com<br>9536 -<br>CLEAR |
|                                                            | Contracto                            | r Information                               |                               |                                                    |
|                                                            | Name                                 | None                                        | Phone                         | ω <u></u>                                          |
|                                                            | Address                              |                                             | Email Address                 |                                                    |
|                                                            | City                                 |                                             | License or ID                 |                                                    |
|                                                            | State                                |                                             | Zip                           | CLEAR                                              |
|                                                            |                                      |                                             |                               |                                                    |
| CANCEL PREVIOUS STEP NEXT STEP                             |                                      |                                             |                               |                                                    |

Step Three:

REVIEW AND SUBMIT: At this step you will confirm the information you have provided for the permit.

Permit Type, Subtype, Description, Location, Fee information will be displayed.

Select "Submit".

Note: Attachments - Please upload any supplemental documents that will help with the process of your permit.

| Permits<br>Apply / New Permit<br>Search Permit | Step 1 Step 2 S                                                                                                    | tep 3 Review and Submit Step 4                                                             |  |
|------------------------------------------------|----------------------------------------------------------------------------------------------------|--------------------------------------------------------------------------------------------|--|
| Projects<br>Search Projects                    | Application for a HVAC ONLINE P                                                                                                    | ermit                                                                                      |  |
| Contractor                                     | and the second second sec |                                                                                            |  |
| Schedule                                       | Permit Information                                                                                                    | Location                                                                                   |  |
| Violations                                     | Type HVAC ONLINE                                                                                                    | 1567 KYLE DAYTON                                                                           |  |
| Search                                         | Subtype RESIDENTL                                                                                                    | TRACY, CA 95376 Muirfield 7                                                                |  |
| Shopping Cart<br>Pay All Fees                  | Job Value \$15,000,00                                                                                                    |                                                                                            |  |
| Paid Items                                     |                                                                                                    |                                                                                            |  |
| Contact<br>Contact us                          | Contacts EDT                                                                                                    | Fee Information                                                                            |  |
|                                                | Applicant information                                                                                                    | Type CA BLDG STANDARD                                                                      |  |
|                                                | John Smith (209) 831-0000                                                                                                    | Amount \$1.00                                                                              |  |
|                                                | 555 Test Drive abc@gmail.com                                                                                                    | Type HVAC DIGITIZING ONLINE                                                                |  |
|                                                | Tracy, CA 95376                                                                                                    |                                                                                            |  |
|                                                | Owner Information                                                                                                    | Amount \$28.97                                                                             |  |
|                                                | John Smith (209) 831-0000                                                                                                    | Type HVAC MECHANICAL ONLINE                                                                |  |
|                                                | Tracy CA 95376                                                                                                    | Amount \$81.44                                                                             |  |
|                                                | ,                                                                                                    | Type HVAC PLUMBING ONLINE                                                                  |  |
|                                                | Contractor information                                                                                                    | Amount \$34.93                                                                             |  |
|                                                | None                                                                                                    | Total Fees \$150.05                                                                        |  |
|                                                | None                                                                                                    | Total Fees \$150.05           Attachments           To upload additional attachments click |  |

#### Step Four:

FEES: After your new permit is created, you will be able to pay the fees. In the "Shopping Cart"

select "Pay Now"

CREDIT CARDS: City of Tracy only accepts VISA or MASTERCARD for all online transactions.

REFUNDS: Refunds will be handled on a caseby-case basis and payments will be returned if deemed necessary by the Chief Building Official.

PERSONAL INFORMATION: The City of Tracy does not store and will never sell your personal information, including credit card account information, to a third party for marketing purposes.

| P | Permit Application                                                              |                                                                    |                       |  |
|---|---------------------------------------------------------------------------------|--------------------------------------------------------------------|-----------------------|--|
|   | STEP 1 STEP 2                                                                   | STEP 3 STEP 4 PAYMENT                                              |                       |  |
|   |                                                                                 |                                                                    |                       |  |
|   | Checkout Summary<br>Below are the current fees due for your permi<br>"Checkout" | it(s). Please select the permit(s) you wish to pay and select "Pay | Using Credit Card" or |  |
|   | ETRAKIT Permit                                                                  |                                                                    |                       |  |
|   |                                                                                 | BUILDING STANDARD FEE                                              | \$1.00                |  |
|   |                                                                                 | GPCR < OR = 50K                                                    | \$6.50                |  |
|   |                                                                                 |                                                                    | \$0.50<br>\$10.20     |  |
|   |                                                                                 | PERMIT ISSUANCE                                                    | \$40.00               |  |
|   |                                                                                 | ELECTRICAL SERVICE METERS                                          | \$130.00              |  |
|   |                                                                                 |                                                                    | Fees Due: \$188.20    |  |
|   | BACK TO STEP ONE PAY NOW                                                        |                                                                    |                       |  |

#### Step Five:

CREDIT CARD INFO: On this page you will enter your credit card information and billing address. When complete, select the "Process Payment" link and your payment will be processed.

RECEIPT: Once the payment is processed the following page can be printed as your receipt and you will also receive a receipt by e-mail.

| P | Permit Application                                            |                                                                                                    |  |  |  |
|---|---------------------------------------------------------------|----------------------------------------------------------------------------------------------------|--|--|--|
|   | STEP 1 ST                                                     | EP 2 STEP 3 STEP 4 PAYMENT                                                                                            |  |  |  |
|   |                                                               |                                                                                                    |  |  |  |
|   | Credit cards accepted are: Vis<br>8775 during normal business | sa, MasterCard. If you need to use another payment method, please contact the Building Division at 530-666-<br>hours. |  |  |  |
|   | Total Payment: \$188.20                                       |                                                                                                    |  |  |  |
|   | First Name                                                    | John                                                                                                    |  |  |  |
|   | Middle Initial                                                | P                                                                                                    |  |  |  |
|   | Last Name                                                     | Citizen                                                                                                    |  |  |  |
|   | Credit Card Type                                              | VISA                                                                                                    |  |  |  |
|   | Credit Card Number                                            |                                                                                                    |  |  |  |
|   | Expiration Date                                               | January v 2013 v                                                                                                    |  |  |  |
|   | Security Code(CVN)                                            | 111                                                                                                    |  |  |  |
|   | Rilling Addross                                               |                                                                                                    |  |  |  |
|   | Dining Address                                                |                                                                                                    |  |  |  |
|   | City                                                          | WOODLAND                                                                                                    |  |  |  |
|   | State                                                         | California                                                                                                    |  |  |  |
|   | Zip                                                           | 95695 -                                                                                                    |  |  |  |
|   | Email Confirmation                                            |                                                                                                    |  |  |  |
|   |                                                               |                                                                                                    |  |  |  |
|   | BACK TO STEP ONE PRO                                          | DCESS PAYMENT                                                                                                    |  |  |  |

#### Step Six:

Payment Summary: On this page you will see a summary of all payment information and fees. Here you have the option to print the summary as a receipt to keep as a record of your transaction. A receipt will be e-mailed to you as well.

After payment is processed please email plancheck@cityoftracy.org to alert staff the permit is paid for.

Email photovoltaic@cityoftracy.org for all solar submittals once payment has been completed.

If you need assistance during this process please email: trakit.admin@cityoftracy.org

# STEP 1 STEP 2 STEP 3 STEP 4 PAYMENT

#### Payment Summary

Print this page as your receipt of payment. You will also receive an e-mail confirmation. The Transaction is Approved Credit Card number: \*\*\*\* \*\*\*\* 1111 Authorization Code: 23ZSMV Receipt No: E0096 Paymethod:CREDIT Amount Paid: \$188.20 Paid Date: 10/2/2013

| PERMIT                                                                           | EBP2013-0043 | 1115 MCKINLEY AVE Woodland, CA 95695 | ETRAKIT  |  |
|----------------------------------------------------------------------------------|--------------|--------------------------------------|----------|--|
|                                                                                  |              | BUILDING STANDARD FEE                | \$1.00   |  |
|                                                                                  |              | GPCR < OR = 50K                      | \$6.50   |  |
|                                                                                  |              | SEISMIC FEE                          | \$0.50   |  |
|                                                                                  |              | ISSUANCE TECHNOLOGY FEE              | \$10.20  |  |
|                                                                                  |              | PERMIT ISSUANCE                      | \$40.00  |  |
|                                                                                  |              | ELECTRICAL SERVICE METERS            | \$130.00 |  |
|                                                                                  |              | SUB TOTAL:                           | \$188.20 |  |
| TOTAL AMOUNT PAID:                                                               |              |                                      | \$188.20 |  |
| John P Citizen<br>Address: 123 MAIN STREET<br>City, State, Zip: WOODLAND, CA 956 | 95           |                                      |          |  |

Email: chris.starkey@yolocounty.org

VIEW PERMIT

PRINT SUMMARY